## Lenzan Kudo Learn Shakuhachi online in English

Thank you for your interest in my shakuhachi lesson online.

You can learn shakuhachi online in English from the comfort of your own home – it's flexible and it's personalised.

[Lesson] All levels (from beginner to advanced)

\*For beginner, we will start breathing techniques and basic posture. After that you will learn to play basic, traditional and modern music.
\*If you don't have Shakuhachi for your own, please consult in advance
\*You can choose Facebook, Skype and Zoom for the video lesson.

[Prices] \4,400(JPY) for 45-minute lesson per 1 lesson

[Booking & Cancellation Policy]

- All lessons must be paid in advance.

- A Booking can be made 30 days prior to the date of your lesson and is also required at least 14 days in advance.
- We require at least 7days notice to be given for any cancellation and rescheduling. We DO NOT offer refunds once payment has been received
- There is a possibility that the lesson might be rescheduled for another day/ time in case the instructor is unable to teach due to illness or other unforeseen circumstances.

[Contact]

If you have any questions or requests for lesson, please feel free to email me. E mail : office\_j@lenzan-artpro.com

## How to book your lesson

To book your lesson, please follow the steps below (Sorry, the website is written only in Japanese).

Website URL: https://www.lenzan-artpro.com/book-online

[Step1] Click the yellow button "今すぐ予約する"for booking

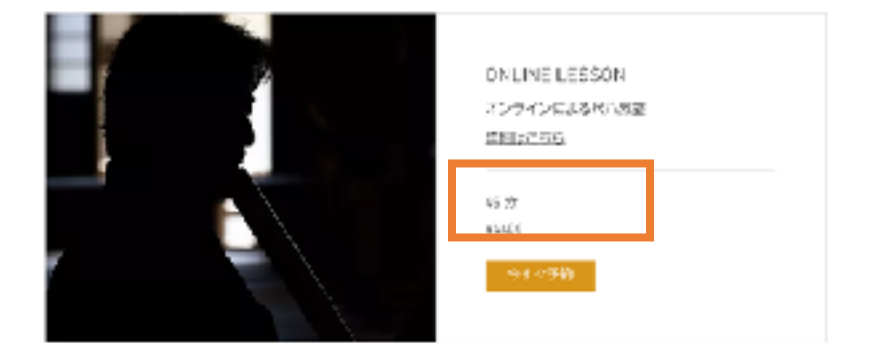

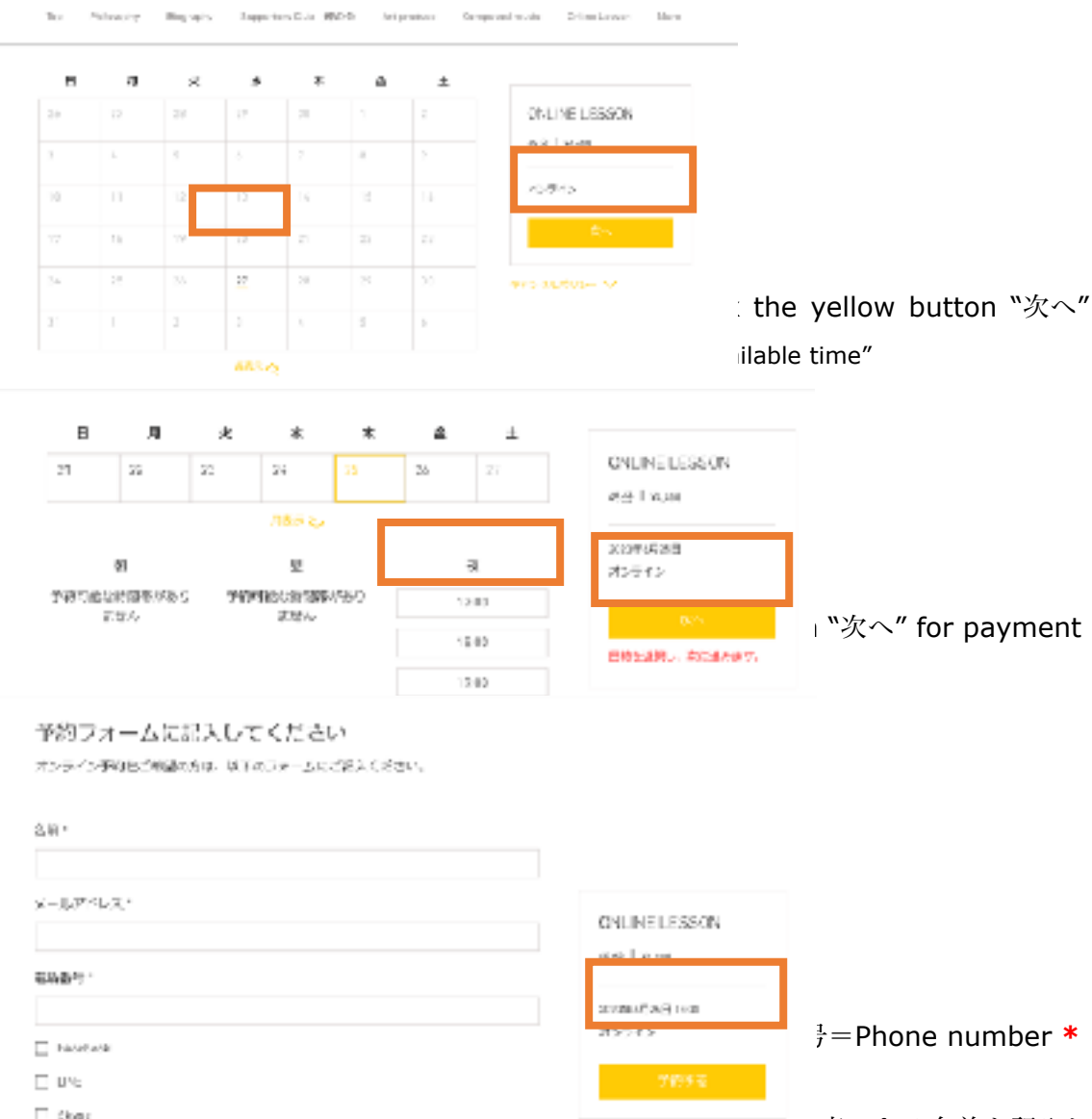

[Step2] Select date from the calendar and click the yellow button "次へ"

・Onlineで使用するIDを記入してください。Facebookの場合は検索できる名前を記入してください。

=SNS account name (ID) for video lesson. For Facebook user, please write your valid account name for search. \*

・その他、不明な点がありましたらお気軽にご記入ください。

=Any questions or requests for the lesson

[Step5] Fill out the payment details and click the yellow button "次へ" for booking confirmation. You can choose Credit card or Paypal. For credit card, fill in the required information. For Paypal, you are automatically redirected to Paypal.

After you have completed the booking, you will receive a confirmation email.

| ③ クレジット/ダビット             | 5-8 💌 📼 🔤   | • ecti |
|--------------------------|-------------|--------|
| ■ クレジット/デビットか<br>1:3=R編集 | - Matri     |        |
| カード勝号を入力                 |             |        |
| * 有效相應                   | * 世界之リティヨード | 0      |
| MVC YY                   | 383         |        |
| 1万一ド名乗                   |             |        |
|                          |             |        |
|                          |             |        |
| O Rofel                  |             | P      |
|                          |             |        |